رامهای سامانه رزومه علمی اعضای میات علمی دانتگاه صنعتی خواجه نصسرالدین طوسی

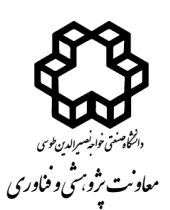

بسمة تعالى

سامانه رزومه علمی اعضای محترم هیات علمی دانشگاه صنعتی خواجه نصیرالدین طوسی با هدف پرهیز از ثبت مجدد اطلاعات فعالیتهای مختلف آموزشی، پژوهشی و اجرایی اعضای محترم هیات علمی و استفاده از پایگاههای داده موجود در دانشگاه برای بروزرسانی خودکار رزومه علمی اساتید، به همت معاونت پژوهشی و فناوری راهاندازی شده است که از آدرس <u>http://cv.kntu.ac.ir</u> قابل دسترس می باشد.

در سامانه رزومه علمی- اطلاعات عمومی، فعالیتهای پژوهشی، آموزشی و اجرایی موجود در سامانه گلستان اعضای هیات علمی دانشگاه، درج شده است. بروزرسانی خودکار اطلاعات از طریق واکشی فعالیتهای <mark>تایید شده (تایید پژوهش)</mark> در سامانه گلستان امکانپذیر است. سامانه رزومه علمی قابلیت ویرایش و ثبت جدید موارد ذکر شده را دارا می باشد.

امکان جستجو براساس نام و نام خانوادگی اعضای هیات علمی، دانشکده، مرتبه علمی و پست الکترونیکی امکانپذیر
 است. (شکل ۱)

|                             |       | صنعتى خواجه نصيرالدين طوسى | انک اعضای هیئت علمی دانشگاه ه |
|-----------------------------|-------|----------------------------|-------------------------------|
| پست الکترونیکی              | رتبه  | دانشکده/ گروه              | نام و نام خانوادگی            |
|                             |       |                            |                               |
| sjalili[AT]kntu.ac.ir       | استاد | شیمی                       | سيف اله جليلي                 |
| ghaffari[AT]kntu.ac.ir      | استاد | مهندسی مکانیک              | على غفارى                     |
| valadanzouj[AT]kntu.ac.ir   | استاد | مهندسی نقشه برداری         | محمدجواد ولدان زوج            |
| sedigh[AT]kntu.ac.ir        | استاد | مهندسی برق                 | على خاكى صديق                 |
| alesheikh[AT]kntu.ac.ir     | استاد | مهندسی نقشه برداری         | على اصغر آل شيخ               |
| alimoh_abb[AT]kntu.ac.ir    | استاد | مهندسی نقشه برداری         | عباس عليمحمدي سراب            |
| taleai[AT]kntu.ac.ir        | استاد | مهندسی نقشه برداری         | محمد طالعى                    |
| h_khaloozadeh[AT]kntu.ac.ir | استاد | مهندسی برق                 | حميد خالوزاده                 |
| rebrahimi[AT]kntu.ac.ir     | استاد | مهندسی هوافضا              | رضا ابراهیمی                  |

(شکل ۱)

در صفحه شخصی رزومه علمی عضو محترم هیات علمی- عناوین فعالیتهای آموزشی، پژوهشی و اجرایی قرار دارد
 که برای انتقال این اطلاعات از سامانه گلستان به سامانه رزومه علمی باید از لینک "بروزرسانی رزومه از گلستان" که
 در این صفحه وجود دارد استفاده گردد. (شکل ۲)

\* لینک "بروزرسانی رزومه از گلستان" در صفحه پروفایل علم سنجی اعضای محترم هیات علمی نیز موجود میباشد.

رامهای سامانه رزومه علمی اعضای سیات علمی دانتگاه صنعتی خواجه نصسرالدین طوسی

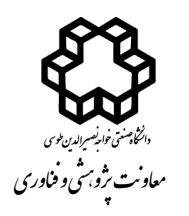

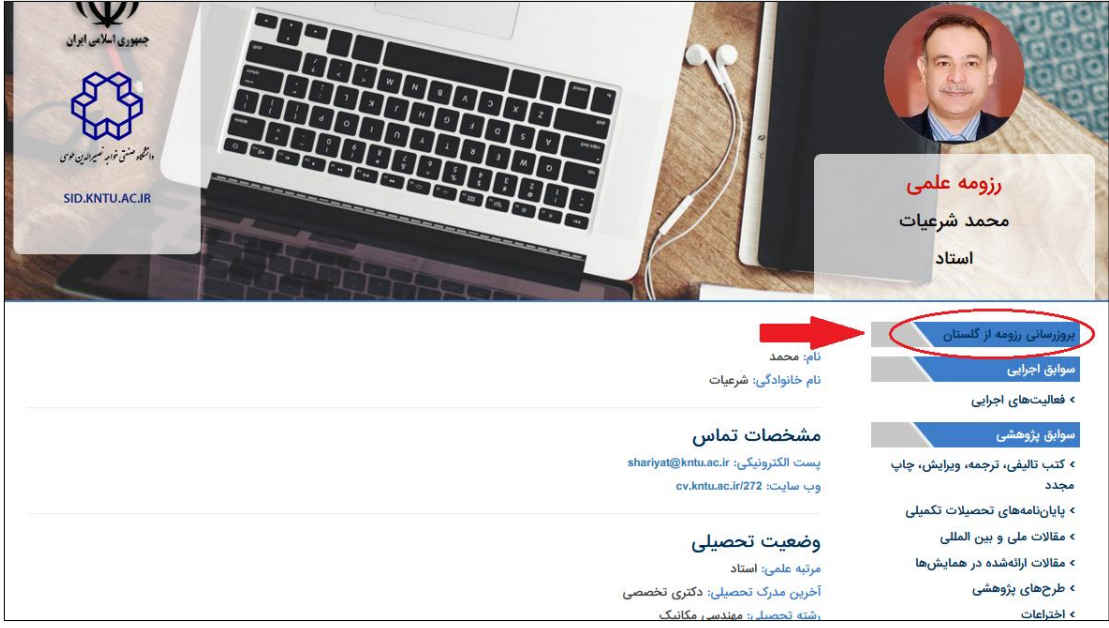

(شکل ۲)

 با انتخاب لینک "بروزرسانی رزومه از گلستان" به صفحه "ورود به سامانه رزومه علمی" منتقل می شود و با وارد کردن "نام کاربری" و "کلمه عبور" عضو محترم هیات علمی، قابلیت بروزرسانی فراهم می گردد. (نام کاربری و کلمه عبور، به صورت پیش فرض، کد ملی فرد می باشد. لطفا پس از اولین ورود، حتما کلمه عبور را تغییر دهید.) (شکل ۳)

| داین منتی توار نسرالدن بوی                                        |                                                                                                    |
|-------------------------------------------------------------------|----------------------------------------------------------------------------------------------------|
| سامانده مدیریت اطلامات پژوهدی و فناوری<br>۱۳۰۷ - ۲۰۰۷             |                                                                                                    |
| دانشگاه خواجه نصيرالدين طوسى                                      |                                                                                                    |
| ورود په سامانه                                                    |                                                                                                    |
| مديريت اطلاعات دانشگاه خواجه نصيرالدين طوسي                       |                                                                                                    |
| در صورنی ته عضو هستید، نام تاربری و تلمه عبور خود را وارد نمایید: |                                                                                                    |
| الم کاربری                                                        |                                                                                                    |
|                                                                   |                                                                                                    |
| 🕒 رمز عبور                                                        |                                                                                                    |
| 📺 مرا به خاطر بسیار؟                                              | and the second second sec |
| ورود                                                              |                                                                                                    |
| آیا حساب کاربری ندارید؟ ثبت نام                                   |                                                                                                    |
| آیا کلمه عبور خود را فراموش کرده اید؟ بازیابی کلمه عبور           |                                                                                                    |
|                                                                   |                                                                                                    |

(شکل ۳)

در اولین ورود به این سامانه از عضو محترم هیات علمی خواسته می شود تا پروفایل کاربری خود را تکمیل نماید.
 (شکل ۴)

وفناوري

راهنای سامانه رزومه علمی اعصای میات علمی دانشگاه صنعتی خواجه نصسیرالدین طوسی

| ى رزومە علمى                                                                     | امکانات شخص                                                       |
|----------------------------------------------------------------------------------|-------------------------------------------------------------------|
| ( )                                                                              | اطلاعات اولیه و ب<br>خود را در این<br>ویزایش نمایید.<br>دوفایل می |
|                                                                                  | تغییر کلمه عبور<br>تغییر نام کاریری                               |
| تحمیل پروفایل داربری<br>جهت ادامه عملیات، نیاز است که پروفایل کاربری خود را کامل | G77 1 7mm                                                         |
| نمایید                                                                           |                                                                   |
|                                                                                  |                                                                   |
| تاييد                                                                            |                                                                   |

(شکل ۴)

 با ورود به صفحه پروفایل کاربری، گزینه های اجباری را که با ستاره قرمز رنگ مشخص شده است تکمیل نموده و سپس دکمه "ثبت اطلاعات" را که در پایین صفحه قرار دارد انتخاب نمایید (شکل ۵)

|             |                 | نام خانوادگی (En) <b>*</b> |
|-------------|-----------------|----------------------------|
|             | • ال زن         | جنسیت 💿 مرد                |
|             |                 | شماره موبایل 🐐             |
|             |                 | شماره ثابت \star           |
|             |                 | ايميل ∗                    |
|             | ندسی مکانیک 🗙 🔻 | دانشکدہ/ واحد سازمانی 🗱 مہ |
|             | بدرو 🗙 🔻        | گروه آموزشی/ گرایش 🗰       |
|             |                 | پست سازمانی 🔹              |
|             | ستاد 🔻          | مرتبه علمی 🗱               |
| Π           | تری تخصصی 🗙 🔻   | آخرین مدرک تحصیلی 🜲 دک     |
| $\nabla$    | ہندسی مکانیک    | رشته تحصيلی *              |
| ثبت اطلاعات |                 |                            |

(شکل ۵)

دسترسی به دو ماژول " امکانات شخصی" و "رزومه علمی" در اختیار اعضای محترم هیات علمی قرار می گیرد. برای
 "تغییر کلمه عبور" و "تغییر نام کاربری" از ماژول "امکانات شخصی استفاده نمایید. (شکل ۶)

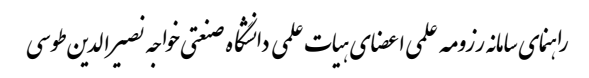

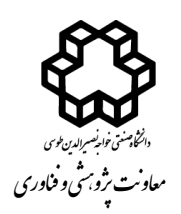

| رزومه علمی<br>برای مدیریت رزومه علمی، از این ماژول<br>استفاده نمایید. | امکانات شخصی<br>اطلاعات اولیه و پروفایل خود را در این<br>بخش ویرایش نمایید. |
|-----------------------------------------------------------------------|-----------------------------------------------------------------------------|
| بروزرسانی رزومه از گلستان                                             | پروفایل من                                                                  |
| رزومه علمی                                                            | تغيير كلمه عبور                                                             |
|                                                                       | تغییر نام کاربری                                                            |

(شکل ۶)

برای بروزرسانی رزومه علمی، لینک "بروزرسانی رزومه از گلستان" را انتخاب نمایید. (شکل ۷)

| رزومه علمی<br>برای مدیریت رزومه<br>علمی، از این ماژول<br>استفاده نمایید. | امکانات شخصی<br>اطلاعات اولیه و پروفایل<br>خود را در این بخش<br>ویرایش نمایید. |
|--------------------------------------------------------------------------|--------------------------------------------------------------------------------|
| بروزرسانی رزومه از گلستان                                                | پروفایل من                                                                     |
| رزومه علمی                                                               | تغيير كلمه عبور                                                                |
|                                                                          | تغییر نام کاربری                                                               |
|                                                                          |                                                                                |

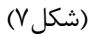

با انتخاب لینک بروزرسانی، عملیات واکشی اطلاعات از سامانه گلستان آغاز می گردد که با توجه به تعداد فعالیتها،
 بین ۵ تا ۱۰ دقیقه به طول می انجامد. تا مشاهده پیام اتمام عملیات صبر نمایید. (شکل ۸)

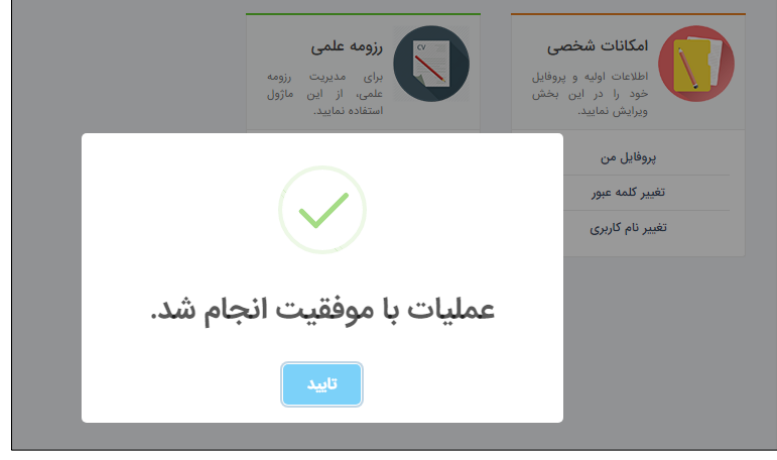

(شکل ۸)

رامهای سامانه رزومه علمی اعضای میات علمی دانتگاه صنعتی خواجه نصسرالدین طوسی

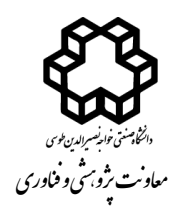

- برای مشاهده لیست فعالیت های واکشی شده، لینک "رزومه علمی" را انتخاب نمایید. (شکل ۹)

|   | رزومه علمی<br>برای مدیریت رزومه<br>علمی، از این ماژول<br>استفاده نمایید. | امکانات شخصی<br>اطلاعات اولیه و پروفایل<br>خود را در این بخش<br>ویرایش نمایید. |
|---|--------------------------------------------------------------------------|--------------------------------------------------------------------------------|
|   | گلستان                                                                   | پروفایل من                                                                     |
| ~ | G= -y                                                                    | تغییر نام کاربری                                                               |

(شکل ۹)

- جهت بررسی فعالیت های موجود، از کمبوباکس "نوع رزومه"، موضوع مورد نظر را انتخاب نمایید و سپس روی دکمه جستجو کلیک نمایید. (شکل ۱۰)

| <b>ت رژومه ها</b><br><sub>شمی</sub>                                                                                             |                                                                    |                                |                  |                               |       | داشبورد / رزومه علد     | <b>می /</b> لیست رزوما |
|----------------------------------------------------------------------------------------------------|--------------------------------------------------------------------|--------------------------------|------------------|-------------------------------|-------|-------------------------|------------------------|
| زومه جديد                                                                                                    |                                                                    |                                |                  |                               |       |                         |                        |
| نوع رزومه<br>انتخاب کنید<br>انتخاب کنید<br>بر سر ام افتار                                                                       | •                                                                  | عنوان                          |                  | زبان<br>ھمہ 🕥 انگلیسی 🕥 فارسی |       |                         |                        |
| فملیت شده سد<br>فملیت های امر ایی<br>کلب تلقیقی ترجمه، ویر ایش، چلپ مجدد<br>در پردرهای کار شنمی<br>بیان نامه های تصمیلات تکمیلی |                                                                    |                                | عنوان<br>انگلیسی | تاريخ                         | وضعيت | تاريخ ويرايش            | اقدامات                |
| متلات ملی و بین المللی<br>متلات از انخده در همایشها                                                                             |                                                                    | >                              |                  |                               | •     | سه شنبه ۲۶ فروردین ۱۳۹۹ | $\square$              |
| طرح های پژوهلی<br>جوایز و اقتدارات<br>صفویت در مجامع ملی و بینالسللی                                                            | -                                                                  | نی بر استاندارد نسخه<br>مزگان  | i                | ١٣٩٥                          | •     | شنبه ۲۳ فروردین ۱۳۹۹    | $\square$              |
| اختراعات<br>سوابق تحصيلی                                                                                                    | <u>e</u>                                                           | ي فركانس با استفاد از          |                  | lhudh/oh/od                   | •     | شنبه ۲۳ فروردین ۱۳۹۹    | $\square$              |
| سرایق شطنی<br>ترجمه کتاب تخصصی<br>سایر                                                                                          |                                                                    | ه مدل تحليل پوششي<br>شهر تهران |                  | ]}#qY/oY/oq                   | •     | شنبه ۲۳ فروردین ۱۳۹۹    | $\Box$                 |
| مقالات ارائهشده در توسعه یك سامانه <<br>همایش ها                                                                                | ۔<br>ے سامانه حامي تصميم گيري جهت تعيير<br>اسکان موقت بعد از زلزله | ين مكان مناسب براي             |                  | )hudh/Jo/ole                  | •     | شنبه ۲۱۳ فروردین ۱۳۹۹   | ß                      |

 برای نمایش یا عدم نمایش فعالیت در سامانه "رزومه علمی" در ستون "وضعیت" تغییر ایجاد نمایید. برای این کار کافیست روی دایره رنگی موجود در این ستون کلیک نمایید. (دایره سبز رنگ به معنی منتشر شده یا نمایش داده شده و دایره قرمز رنگ به معنی منتشر نشده یا عدم نمایش است). با انتخاب آیکون ویرایش از ستون "اقدامات"، فعالیت مورد نظر را میتوان ویرایش نمود. (شکل ۱۱)

\* با توجه به حساسیت موجود در خصوص انتشار عمومی عنوان "پایان نامهها" و "طرحهای پژوهشی" برای برخی از اعضای محترم هیات علمی، پس از واکشی و بروزرسانی اطلاعات از سامانه گلستان، عناوین این دو نوع رزومه، به صورت پیش فرض در حالت عدم نمایش (قرمز رنگ) تنظیم شده است. لذا لازم است عضو محترم هیات علمی با انتخاب این دو از کمبوباکس "نوع رزومه" و مشاهده لیست "پایان نامهها" و "طرحهای پژوهشی"، نسبت به تغییر "وضعیت" مواردی که انتشار آن در رزومه علمی را بدون مشکل می دانند، اقدام نمایند.

\* در مورد پایان نامهها، سامانه گلستان مواردی که عضو هیات علمی به عنوان داور در پایان نامه مشارکت داشته است را نیز در این لیست نمایش میدهد. که این موارد با توجه به لیست افراد ذکر شده برای کمیته داوران، از سایر موارد قابل تمیز است.

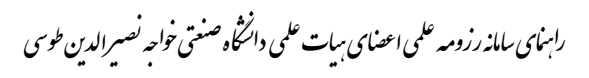

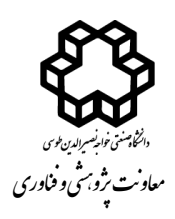

| Д          | جستجو                | Д       | زبان<br>همه 🕥 انگلیسی 🚫 فارسی |                  | عنوان<br>ب                                                                                            | <b>نوع رزومه</b><br>مقالات ارائهشده در همایشها |
|------------|----------------------|---------|-------------------------------|------------------|----------------------------------------------------------------------------------------------------|------------------------------------------------|
| اقدامات    | تاريخ ويرايش         | وضعيت   | تاريخ                         | عنوان<br>انگلیسی | عنوان فارسی                                                                                           | زبان نوع رزومه علمی                            |
| ويرايش     | شنبه ۲۳ فروردین ۱۳۹۹ | •       | <i>\}</i> #9¥/∞¥/∞9           |                  | ازي فرايند Pan-Sharpening به كمك فضاي فركانس با استفاد از<br>فيلترهاي نرم                             | مقالات ارائهشده در بهینه س<br>همایشها          |
| $\bigcirc$ | شنبه ۲۳ فروردین ۱۳۹۹ | $\odot$ | }₩ <b>٩</b> Υ/₀Υ/₀٩           |                  | آسيب پذيري فيزيكي در برابر زلزله به كمك مدل تحليل پوششي<br>داده ها و SIS (منطقه مورد مطالعه شهر تهران | مقالات ارائەشدە در ارزیایي<br>ھمایشھا          |
|            | شنبه ۲۳ فروردین ۱۳۹۹ | •       | 1₩9Y/10/0F                    |                  | يك سامانه حامي تصميم گيري جهت تعيين مكان مناسب براي<br>اسكان موقت بعد از زلزله                        | مقالات ارائهشده در توسعه<br>همایشها            |
| $\square$  | شنبه ۲۳ فروردین ۱۳۹۹ | •       | \ <i>\</i> "\\\\\∧            |                  | اثر همسایگي و حسن همجواري کاربري هاي شهري در مقیاس<br>ریزدانه                                         | مقالات ارائهشده در ارزيابي<br>همايشها          |
| $\Box$     | شنبه ۲۳ فروردین ۱۳۹۹ | •       | 11°91′/1₀/₀F                  |                  |                                                                                                    | مقالات ارائهشده در<br>همایشها                  |
|            | شنبه ۲۳ فروردین ۱۳۹۹ | •       | ]Imdh/oIm/oIm                 |                  | ، میزان دریافت انرژي خورشیدي (منطقه مورد مطالعه محدوده<br>میدان ونك شهر تهران                         | مقالات ارائهشده در بررس <u>ي</u><br>همايشها    |

(شکل ۱۱)

 برای ثبت فعالیتی جدید (خارج از فعالیت های موجود در سامانه گلستان)، از لینک "رزومه علمی" ، دکمه "ثبت رزومه جدید" را انتخاب نمایید. (شکل ۱۲)

|                           |                         |       |                               |                  |                                                                                                    | =                                             |
|---------------------------|-------------------------|-------|-------------------------------|------------------|----------------------------------------------------------------------------------------------------|-----------------------------------------------|
| <b>می /</b> لیست رزومه ها | داشبورد / رزومه علد     |       |                               |                  |                                                                                                    | <b>لیست رزومه ها</b><br><sub>رزومه</sub> علمی |
|                           |                         |       |                               |                  |                                                                                                    | ثبت رزومه جدید                                |
|                           | جستجو                   |       | زبان<br>ھمه 🔿 انگلیسی 🕤 فارسی |                  | عنوان                                                                                                 | <b>نوع رزومه</b><br>انتخاب کنید               |
| اقدامات                   | تاريخ ويرايش            | وضعيت | تاريخ                         | عنوان<br>انگلیسی | عنوان فارسى                                                                                           | زیان نوع رزومه علمی                           |
| ß                         | سه شنبه ۲۶ فروردین ۱۳۹۹ | •     |                               |                  |                                                                                                    | پروژهای کارشناسی                              |
|                           | شنبه ۲۳ فروردین ۱۳۹۹    | •     | ۵۹۳۹                          | j                | تخصیص نرم افزار EIGIS توسعه و ارتقا یافته مبتنی بر استاندارد نسخه<br>سوم به شرکت برق منطقه ای هرمزگان | طرحهای پژوهشی                                 |
| ß                         | شنبه ۲۳ فروردین ۱۳۹۹    | •     | ]hudh\≎h\≎d                   |                  | بهينه سازي فرايند Pan-Sharpening به كمك فضاي فركانس با استفاد از<br>فيلترهاي نرم                      | مقالات ارائهشده در<br>همایشها                 |

(شکل ۱۲)

از کمبوباکس "نوع رزومه"، موضوع فعالیت را انتخاب نمایید و روی دکمه "ثبت اطلاعات" کلیک نمایید (شکل۱۳)

| داشبورد / رزومه علمی / ثبت رزومه جدید                                                                             |             |   |                                                        | <b>ثبت رزومه جدید</b><br>رزومه علمی |
|----------------------------------------------------------------------------------------------------|-------------|---|--------------------------------------------------------|-------------------------------------|
| توضيحات                                                                                                    |             |   |                                                        | ورود اطلاعات اوليه                  |
| <ul> <li>پر کردن تمامی فیلدها الزامی است.</li> <li>ورود اطلاعات فعلی در مراحل بعدی تکمیل<br/>خواهد شد.</li> </ul> |             | · | انتخاب نماييد                                          | نوع رزومه *                         |
| <ul> <li>در پر کردن اطلاعات دقت لازم را مبذول<br/>بفرمایید.</li> </ul>                                            | Д           |   | ر<br>دروس ارائه شده<br>فعالیتیمایی اصلا .              | عنوان *<br>ناد *                    |
|                                                                                                    | ثبت اطلاعات | E | عديت سي ، برريي<br>کتب تاليفي، ترجمه، ويرايش، چاپ مجدد | - 0.5                               |
|                                                                                                    |             |   | پروژهای کارشناسی<br>بادایدانه به این تحصیلات تکمیل     |                                     |
|                                                                                                    |             |   | پیان مسیر معیود مسیری<br>مقالات ملی و بین المللی       |                                     |
|                                                                                                    |             | - | مقالات ارائهشده در همایشها                             |                                     |

(شکل ۱۳)

- در صفحه باز شده، جزییات مورد نظر را وارد نمایید و دکمه "ثبت اطلاعات" را کلیک نمایید. (شکل ۱۴)

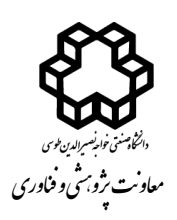

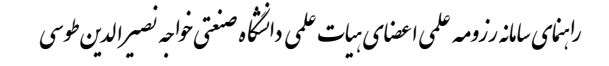

| رایش جزئیات رزومه علمی |                            |             |
|------------------------|----------------------------|-------------|
| نوع رزومه 🕊            | مقالات ارائاشده در همایشها |             |
| دستەبندى 🕊             | •                          |             |
| عنوان                  | تست                        |             |
| نوان (En)              |                            |             |
| حل برگزاری             |                            |             |
| حل برگزاری (En)        |                            |             |
| اريخ *                 |                            |             |
| بان 🏶                  | 💿 انگلیسی 💿 فارسی          |             |
| يسندگان                |                            |             |
| ویسندگان (En)          |                            |             |
| نوان همایش             |                            | П           |
| نوان همایش (En)        |                            | ረኦ          |
|                        |                            | ثبت اطلاعات |

(شکل ۱۴)

فعالیت جدید ثبت شده در صفحه "لیست رزومهها" قرار می گیرد و می توانید وضعیت آن را در سامانه "رزومه علمی"
 مشخص نمود و ویرایش نمایید. (شکل ۱۵)

|         | جستجو                   | Д     | زبان<br>ہمہ 🔿 انگلیسی 🔿 فارسی |                  | عنوان                                                                                                    | <b>۶ رزومه</b><br>انتخاب کنید | نو   |
|---------|-------------------------|-------|-------------------------------|------------------|----------------------------------------------------------------------------------------------------|-------------------------------|------|
| اقدامات | تاريخ ويرايش            | وضعيت | تاريخ                         | عنوان<br>انگلیسی | عنوان فارسی                                                                                                   | نوع رزومه علمی                | زبان |
| ß       | سه شنبه ۲۶ فروردین ۱۳۹۹ | •     |                               |                  | تست                                                                                                    | مقالات ارائهشده در<br>همایشها | ×    |
|         | سه شنبه ۲۶ فروردین ۱۳۹۹ | ٠     |                               |                  |                                                                                                    | پروژهای کارشناسی              |      |
| $\Box$  | شنبه ۲۳ فروردین ۱۳۹۹    | •     | ۵۳۳۲                          | i                | تخصیص نرم افزار EIGIS توسعه و ارتقا یافته مبتنی بر استاندارد نسخه<br>سوم به شرکت برق منطقه ای هرمزگان         | طرحهای پژوهشی                 |      |
| $\Box$  | شنبه ۲۳ فروردین ۱۳۹۹    | •     | ]hadk/oA/od                   |                  | بهينه سازي فرايند Pan-Sharpening به كمك فضاي فركانس با استفاد<br>از فيلترهاي نرم                              | مقالات ارائهشده در<br>همایشها |      |
| ß       | شنبه ۲۳ فروردین ۱۳۹۹    | •     | ]hudk\≎h\≎d                   |                  | ارزیابی آسیب پذیری فیزیکي در برابر زلزله به کمك مدل تحلیل<br>پوششي داده ها و GIS (منطقه مورد مطالعه شهر تهران | مقالات ارائهشده در<br>همایشها |      |

(شکل ۱۵)

\*\* در صورت وجود هرگونه سوال یا مشکل، موضوع را با پست الکترونیک Shahmohammadi@kntu.ac.ir مطرح نمایید.

> تهیه شده در: مرکز فناوری اطلاعات دانشگاه خواجه نصیرالدین طوسی اردیبهشت ماه ۱۳۹۹